# EG500 sillasta reitittäväksi. SSID:n ja salauksen muuttaminen

1. Vaihda verkkokortin asetuksista ip-osoitteeksi 192.168.1.0 /24 esim 192.168.1.100 / 255.255.255.0

| La La | ocal Area Connection Properties                                                                                       |                                       | 23                      |                                     | ive               |
|-------|----------------------------------------------------------------------------------------------------|---------------------------------------|-------------------------|-------------------------------------|-------------------|
| Net   | tworking Sharing                                                                                                    |                                       |                         | onnection<br>le unplug<br>)LM Gigal | n<br>geo<br>bit l |
| Î     | Internet Protocol Version 4 (TCP/IPv4)                                                                                | Properties                            |                         | ? <mark>x</mark>                    |                   |
| l     | General                                                                                                    |                                       |                         |                                     |                   |
| T     | You can get IP settings assigned autor<br>this capability. Otherwise, you need to<br>for the appropriate IP settings. | natically if your r<br>ask your netwo | network s<br>rk adminis | upports<br>strator                  |                   |
|       | Obtain an IP address automatical                                                                                      | у                                     |                         |                                     |                   |
|       | Use the following IP address:                                                                                         |                                       |                         |                                     |                   |
|       | IP address:                                                                                                    | 192.168.                              | 1 . 100                 |                                     |                   |
|       | Subnet mask:                                                                                                    | 255 . 255 . 2                         | 55.0                    |                                     |                   |
|       | Default gateway:                                                                                                    |                                       | •                       |                                     |                   |
|       | Obtain DNS server address auton                                                                                       | natically                             |                         |                                     |                   |
|       | Ouse the following DNS server add                                                                                     | resses:                               |                         |                                     |                   |
|       | Preferred DNS server:                                                                                                 |                                       | •                       |                                     |                   |
| Ц     | Alternate DNS server:                                                                                                 |                                       | •                       |                                     |                   |
| 4     | Validate settings upon exit                                                                                           |                                       | Adva                    | nced                                |                   |
| _     |                                                                                                    | ОК                                    |                         | Cancel                              |                   |

## 2. Avaa selain ja syötä osoiteriville 192.168.1.1 ja paina "Enter". Kirjaudu sisään tunnuksilla admin/admin

#### 🗲 🛞 192.168.1.1/main.html

#### Inteno FG500

| Username: |       |
|-----------|-------|
| Password: |       |
|           | Login |

| 🗲 🖲 192.168.1.1/main.html | 🟫 ए 🖱 🔀 - Google                                                                                                    |    |               |
|---------------------------|----------------------------------------------------------------------------------------------------|----|---------------|
| POWERED BY Inteno         |                                                                                                    |    |               |
| <b>GUD</b>                |                                                                                                    | 3. | Mene          |
| Device Info               | Wide Area Network (WAN) Service: Setup                                                                                                    |    | Advanced      |
| Advanced Setup            |                                                                                                    |    | setun -> W/AN |
| Layer2 Interface          | Choose Add, Remove or Edit to configure a WAN service over a selected interface.                                                                                                    |    | setup > WAN   |
| WAN Service               | Totarface Description Tune Man8031n ManMureld Torm HAT Finewall Tout Mid Demous Edit                                                                                                    |    | service       |
| LAN                       |                                                                                                    |    | Service       |
| NAT                       | eth4.1 poe_eth4 IP9E N/A N/A Disabled Disabled Disabled Disabled Trabled Trable Trabled Trable Trabled Trabled Trabled Trable Trable Trable Tr |    |               |
| Security                  |                                                                                                    |    |               |
| Parental Control          | eth4.2 br_eth4 broge N/A N/A Disabled Disabled Disabled Disabled Interview Interview I | Л  | Laita racti   |
| Quality of Service        |                                                                                                    | 4. | Lalla lasti   |
| Routing                   |                                                                                                    |    | ath 1 2       |
| DNS                       | Add Remove                                                                                                    |    | eth4.2        |
| UPNP                      |                                                                                                    |    | le a la aca   |
| DNS Proxy                 |                                                                                                    |    | Kondassa      |
| Print Server              |                                                                                                    |    |               |
| DLIM<br>Storage Service   |                                                                                                    |    | ruutuun       |
| Interface Grouping        |                                                                                                    |    | "             |
| IP Tunnel                 |                                                                                                    |    | "Remove" ja   |
| IPSec                     |                                                                                                    |    |               |
| Certificate               |                                                                                                    |    | paina         |
| Power Management          |                                                                                                    |    |               |
| Multicast                 |                                                                                                    |    | "Remove"      |
| Wireless                  |                                                                                                    |    |               |
| Voice                     |                                                                                                    |    |               |
| Diagnostics               |                                                                                                    |    |               |
| Hanagement                |                                                                                                    |    |               |
|                           |                                                                                                    |    |               |
|                           |                                                                                                    |    |               |
|                           |                                                                                                    |    |               |

| POWERED BY Inteno                                                                                                    |           |             |                   |                                  |                                   |      |                            |      |     |        |      |
|----------------------------------------------------------------------------------------------------|-----------|-------------|-------------------|----------------------------------|-----------------------------------|------|----------------------------|------|-----|--------|------|
| GUD                                                                                                    |           |             |                   |                                  |                                   |      |                            |      |     |        |      |
| Device Info<br>Advanced Setup<br>Layer2 Interface                                                                                                    |           |             | Wi<br>Add, Remove | de Area Netw<br>e or Edit to con | vo <b>rk (WA</b> l<br>figure a W/ |      | ce Setup<br>e over a selec |      |     |        |      |
| WAN Service                                                                                                    | Interface | Description | Vlan8021p         | VlanMuxId                        | Igmp                              | NAT  | Firewall                   | IPv6 | Mid | Remove | Edit |
| LAN<br>NAT                                                                                                    |           | ince eth4   |                   |                                  |                                   |      | Disabled I                 |      |     | -      | Edit |
| Security Parental Control Quality of Service Routing DNS UPhP DNS Proxy Print Server DUNA Storage Service Interface Grouping IP Tunnel IPSec Certificate Power Management Multicast Wireless Voice Diagnostics Hanagement |           |             |                   | Ad                               | d Rem                             | iove |                            |      |     |        |      |

5. Valitse jäljelle jääneen yhteyden kohdalla valitaruutu "Edit"

| Firefox 🔻                  |                                                                                                    |
|----------------------------|----------------------------------------------------------------------------------------------------|
| Inteno Residential Gateway | +                                                                                                    |
| 🗲 🛞 192.168.1.1/main.html  |                                                                                                    |
| POWERED BY Inteno          |                                                                                                    |
|                            |                                                                                                    |
|                            |                                                                                                    |
|                            |                                                                                                    |
| Device Info                | Network Address Translation Settings                                                                                                    |
| Advanced Setup             |                                                                                                    |
| Layer2 Interface           | Network Address Translation (NAT) allows you to share one Wide Area Network (WAN) IP address for multiple computers on your Local Area Network (LAN), |
| WAN Service                | 77 Eastin NAT                                                                                                    |
| LAN                        |                                                                                                    |
| NAT                        | Enable Fullcone NAT                                                                                                    |
| Security                   | 7 Parts Record                                                                                                    |
| Parental Control           | C Enable Freevall                                                                                                    |
| Quality of Service         |                                                                                                    |
|                            | IGMP Multicast                                                                                                    |
| DSI                        |                                                                                                    |
| UPnP                       | Enable IGMP Multicast                                                                                                    |
| DNS Proxy                  |                                                                                                    |
| Print Server               |                                                                                                    |
| DLNA                       |                                                                                                    |
| Storage Service            | Back Next                                                                                                    |
| Interface Grouping         |                                                                                                    |
| IPSec                      |                                                                                                    |
| Certificate                |                                                                                                    |
| Multicast                  |                                                                                                    |
| Wireless                   |                                                                                                    |
| Diagnostics                |                                                                                                    |
| Management                 |                                                                                                    |
|                            |                                                                                                    |
|                            |                                                                                                    |
|                            |                                                                                                    |

 "Edit"-painikkeella pääset Network Address Translation settings -valikkoon: Rasti ruutuun "Enable NAT" (tämä enabloi reitityksen) Fulcone NAT ei tarvitse enabloida Palomuuri saadaan päälle "Enable Firewall" Paina "Next"-painiketta.

| Firefox 🔻                  | Statute TUR . Mount Red                                                                            |
|----------------------------|----------------------------------------------------------------------------------------------------|
| Inteno Residential Gateway | +                                                                                                  |
|                            | $\wedge - \alpha$                                                                                  |
| 92.168.1.1/main.html       | X ♥ C   8                                                                                          |
| POWERED BY Inteno          |                                                                                                    |
|                            |                                                                                                    |
|                            |                                                                                                    |
|                            |                                                                                                    |
|                            |                                                                                                    |
| Device Info                | WAN Setup - Summary                                                                                |
| Advanced Setup             | Make sure that the settings below match the settings provided by your ISP.                         |
| Layer2 Interface           |                                                                                                    |
| WAN Service                | Connection Type: IPoE                                                                              |
| LAN                        | NAT: Enabled                                                                                       |
| NAT                        |                                                                                                    |
| Security                   | Fuil cone INAT: Disabled                                                                           |
| Parental Control           | Firewall: Enabled                                                                                  |
| Quality of Service         | IGMP Multicast: Disabled                                                                           |
| Routing                    | Quality Of Service: Disabled                                                                       |
|                            |                                                                                                    |
|                            | Click "Apply/Save" to have this interface to be effective. Click "Back" to make any modifications. |
| DNS Provv                  | Back Apply/Save                                                                                    |
| Print Server               |                                                                                                    |
| DINA                       |                                                                                                    |
| Storage Service            |                                                                                                    |
| Table from Commission      |                                                                                                    |

7. Yhteenvetosivulla on yhteenveto asetuksista. Paina "Apply/Save".

| POWERED BY Intena                                                                                                    |                                                                                                    |
|----------------------------------------------------------------------------------------------------|----------------------------------------------------------------------------------------------------|
| GUĐ                                                                                                    |                                                                                                    |
| Device Info<br>Advanced Setup<br>Layer2 Interface<br>WAN Service<br>LAN<br>TPV6 Autoconfig<br>NAT<br>Security<br>Parental Control<br>Quality of Service<br>Routing<br>DNS<br>UPnP<br>DNS Proxy<br>Print Server<br>DLNA<br>Storage Service<br>Interface Grouping<br>IPSec<br>Certificate<br>Power Management<br>Multicast<br>Wireless<br>Voice<br>Diagnostics<br>Hanagement | Local Area Hetwork (LAH) Setup   Configure the Broadband Router IP Address and Subnet Mask for LAN Interface. GroupName Default  IP Address: IP Address: IP 19.168.1.1 Subnet Mask: IP 25.255.255.0 IP anable IGMP Snooping IP stable IGMP Snooping IP stable IGMP S |
|                                                                                                    | Configure the second IP Address and Subnet Mask for LAN Interface Apply/Save                                                                                                    |

 Mene vielä "LAN"-valikkoon ja valitse "Enable DHCP server" ja paina "Apply/Save" Mikäli haluat muuttaa LAN-osoitteet muuksi kuin 192.168.1.0/255.255.255.0, onnistuu se tässä samassa valikossa.

### SSID:n ja salauksen muuttaminen

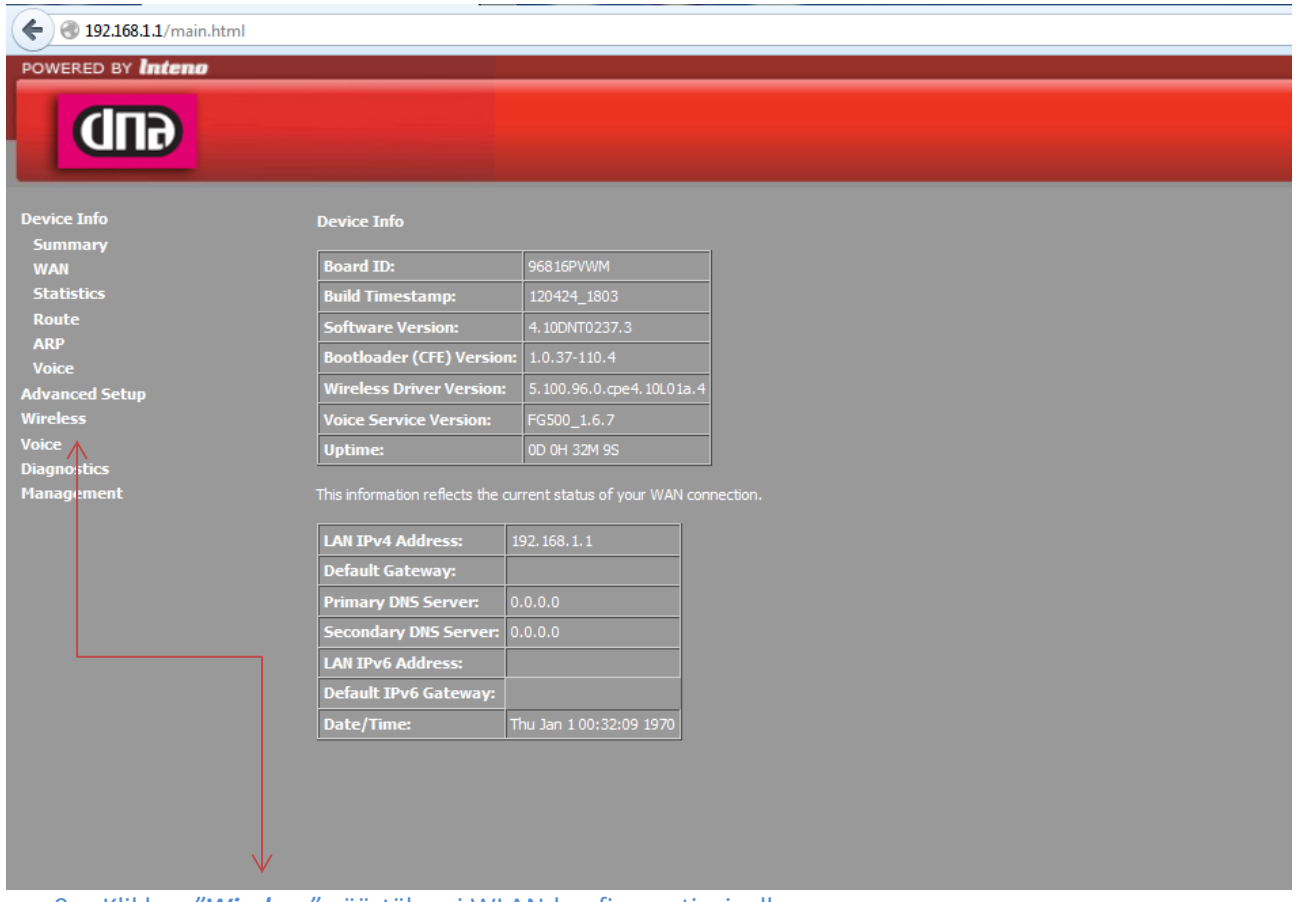

9. Klikkaa "Wireless" päästäksesi WLAN-konfiguraatiosivulle

| Vieless       Vieless         Basic       Security         Marced Setup       This page allows you to configure basic features of the wireless LAN interface. You can enable or disable the wireless LAN         Security       Marcel         Marced       Seture         Station Info       Clients Isolation         Vice       Enable Wireless         Bargements       Clients Isolation         Dispositics       Enable Wireless Multicast Forwarding (WMF)         Station Info       Disable Wireless Multicast Forwarding (WMF)         Station Info       Disable Wireless Multicast Forwarding (WMF)         Clients Isolation       Disable Wireless Multicast Forwarding (WMF)         Station Info       Disable Wireless Multicast Forwarding (WMF)         Station Info       Disable Wireless Multicast Forwarding (WMF)         Station Info       Disable Wireless Multicast Forwarding (WMF)         Station Info       Disable Wireless Multicast Forwarding (WMF)         Station Info       Disable Wireless Multicast Forwarding (WMF)         Station Info       Disable Wireless Multicast Forwarding (WMF)         Station Info       Disable Wireless Multicast Forwarding (WMF)         Station Info       Disable Wireless Multicast Forwarding (WMF)         Station Info       Disable Wireless Multionst Forwarding (WMF                                                                                                    |                                                                                                    |            |                                    | _                       |        |                    |                             |               |                  |       |
|----------------------------------------------------------------------------------------------------|----------------------------------------------------------------------------------------------------|------------|------------------------------------|-------------------------|--------|--------------------|-----------------------------|---------------|------------------|-------|
| Device Info       Wireless Basic         Advanced Setup       This page allows you to configure basic features of the wireless LAN Interface. You can enable or disable the wireless LAN         Basic       Security         MAC Fifter       Click * Apply/Save* to configure basic features of the wireless LAN Interface. You can enable or disable the wireless LAN         Security       MAC Fifter         Wireless Bridge       Click * Apply/Save* to configure the basic wireless options.         Advanced       Enable Wireless         Station Info       Clients Isolation         Vice       Disable Wireless Huiltcast Forwarding (MMF)         SSID:       Disable Wireless Multicast Forwarding (MMF)         SSID:       0:0:22:07:15:09:47         County:       FINLAND         Max       If         Clients:       If         Wireless - Guest/Virtual Access Points:       If         Max       If         Wireless - Guest / Virtual Access Points:       If         Max       If         Wireless - Guest / Wirt Clients       If         Wireless - Guest / Wirt Clients       If         Wireless - Guest / Virtual Access Points:       If         Imable       Imable Wireless       Imable Wireless         Wireless - Guest / Wireless                                                                                                    | ( 192.168.1.1/main.html                                                                                                    |            |                                    |                         |        |                    |                             |               |                  |       |
| Device Info       Wireless Basic         Advanced Setup       This page allows you to configure basic features of the wireless LAN interface. You can enable or disable the wireless LAN interface. You can enable or disable the wireless the tan enable or disable the wireless the tan enable or di                                                                              |                                                                                                    |            |                                    |                         |        |                    |                             |               |                  |       |
| Advanced Setup       This page allows you to configure basic features of the wireless LAN interface. You can enable or disable the wireless LAN interface. You can enable or disable the wireless LAN interface. You can enable you can enable or disable the wireless LAN interface.                                         | Device Info                                                                                                    | Vireless - | - Basic                            |                         |        |                    |                             |               |                  |       |
| MAC Filter  Vireless Bridge Advanced Advanced I Hide Access Point Station Info Clients Isolation Disable WMM Advertise Clients Isolation Disable WMM Advertise Clients Isolation Clients Isolation Clients Clients Client | Advanced Setup       This page allows you to configure basic features of the wireless LAN interface. You can enable or disable the wireless L         Wireless       requirements.         Basic       Click "Apply/Save" to configure the basic wireless options. |            |                                    |                         |        |                    |                             |               | e wireless LAN i |       |
| Advanced       I       Hide Access Point         Station Info       I       Clients Isolation         Diagnostics       I       Disable WMM Advertise         Imagement       I       Enable Wireless Multicast Forwarding (WMF)         SSD:       DNA_B948         BSSD:       00:22:07:15:B9:47         Country:       FINLAND         Max       16         Wireless - Country:       SSD         Wireless - Virtual Access Points:       Imagement         Wireless - Country:       SSD         Wireless - Country:       Imagement         Max       16         Wireless - Country:       SSD         Wireless - Country:       Imagement         Wireless - Country:       Imagement         Wireless - Country:       Imagement         Wireless - Country:       Imagement         Max       16         Wireless - Country:       Imagement         Wireless - Country:       Imagement         Wireless - Country:       Imagement         Country:       Imagement         Wireless - Country:       Imagement         Wireless - Country:       Imagement         Imagement       Imagement         <                                                                                                    | Security<br>MAC Filter<br>Wireless Bridge                                                                                                    | 🔽 Er       | able Wireless                      |                         |        |                    |                             |               |                  |       |
| Voice       Disable       Clients Isolation         Disable WMM Advertise       Disable WMM Advertise         Imagement       Imagement         Imagement       Imagement         Imagement       Imageme                                                                                                    | Advanced<br>Station Info                                                                                                    | Hie        | de Access Point                    |                         |        |                    |                             |               |                  |       |
| Management         Imagement         Imagement         Imagement         Imagement         Imagement         Imagement         Imagement         SSID:         DNA_B948         BSSID:       00:22:07:15:89:47         Country:       FINLAND         Imagement       Imagement         Max       16         Olients:       16         Wireless - Guest/Virtual Access Points:         Wireless - Guest/Virtual Access Points:         Imagement       SSID       Hidden       Imagement       Imagement       BSSID         Imagement       SSID       Hidden       Imagement       Imagement       BSSID         Imagement       SSID       Hidden       Imagement       Imagement       Imagement         Imagement       SSID       Imagement       Imagement       Imagement       Imagement       Imagement         Vireless - Guest / Virtual Access Points:       Imagement       Imagement       Imagement       Imagement         Imagement       Imagement       Imagement       Imagement       Imagement       Imagement         Imagement       Imagement       Imagement       <                                                                                                    | Voice<br>Diagnostics                                                                                                    |            | ients Isolation<br>sable WMM Adver |                         |        |                    |                             |               |                  |       |
| SSID:       DNA_B948         BSSID:       00:22:07:15:B9:47         Country:       FINLAND          Max       15         Wireless - Clients:       15         Wireless - Substrict Access Points:       Max       16         Wireless - Glients:       16       Max         Image: Wind Gliest 1       Image: Sint 10       Image: Sint 10       Image: Sint 10         Image: Wind Gliest 1       Image: Sint 10       Image: Sint 10       Image: Sint 10       Image: Sint 10         Image: Wind Gliest 1       Image: Sint 10       Image: Sint 10       Ima                                                                                                    | Management                                                                                                    | 🔽 En       | able Wireless Mul                  | ticast Forwarding (WMF) |        |                    |                             |               |                  |       |
| BSSID: 00:22:07:15:B9:47<br>Country: FINLAND<br>Max<br>Clients: 16<br>Wireless - Guest/Virtual Access Points:<br>Enabled SSID Hidden Isolate Disable MMF Clients BSSID<br>WMF Clients BSSID<br>WM0_Guest1 1 16 N/A<br>W0_Guest2 1 16 N/A                                                                                                    |                                                                                                    | SSID:      | DNA_8948                           |                         |        |                    |                             |               |                  |       |
| Max<br>Clients:       16         Wireless - Guest/Virtual Access Points:         Enabled       SSID       Hidden       Isolate<br>Clients       Disable<br>WMM<br>Advertise       Max<br>Enable<br>WMF       BSSID         wl0_Guest1       I       I <t< td=""><td></td><td>BSSID:</td><td>00:22:07:15:B</td><td>9:47</td><td></td><td></td><td></td><td></td><td></td><td></td></t<>                                                                                                    |                                                                                                    | BSSID:     | 00:22:07:15:B                      | 9:47                    |        |                    |                             |               |                  |       |
| Clients:         Wireless - Guest/Virtual Access Points:         Enabled       SSID       Hidden       Isolate WMM Enable WMF Clients       Max Clients       BSSID         Image: W0_Guest1       Image: W10_Guest2       Image: W10_Guest3       Image: W10_Guest3 <td></td> <td>Max</td> <td>16</td> <td></td> <td></td> <td></td> <td></td> <td></td> <td></td> <td></td>                                                                                                    |                                                                                                    | Max        | 16                                 |                         |        |                    |                             |               |                  |       |
| Wireless - Guest/Virtual Access Points:         Enabled       SSID       Hidden       Isolate MMM divertise       Enable MM clients       Max clients       BSSID         Image: Mile Mile Mile Mile Mile Mile Mile Mile                                                                                                    |                                                                                                    | Clients:   |                                    |                         |        |                    |                             |               |                  |       |
| Enabled       SSID       Hidden       Isolate<br>Clients       Disable<br>WMM<br>Advertise       Enable<br>WMF       Max<br>Clients       BSSID         Image: Minipage of the state of the state of th                                                                                                    | ١                                                                                                    | Vireless - | Guest/Virtual /                    | Access Points:          |        |                    |                             |               |                  |       |
| wl0_Guest1         I         I                                                                                                    |                                                                                                    | Enabled    |                                    | SSID                    | Hidden | Isolate<br>Clients | Disable<br>WMM<br>Advertise | Enable<br>WMF | Max<br>Clients   | BSSID |
| wl0_Guest2         Image: Control of the second second                                |                                                                                                    |            | wl0_Guest1                         |                         |        |                    |                             |               | 16               | N/A   |
| w/0 Guest3                                                                                                    |                                                                                                    |            | wl0_Guest2                         |                         |        |                    |                             |               | 16               | N/A   |
|                                                                                                    |                                                                                                    |            | wl0_Guest3                         |                         |        |                    |                             |               | 16               | N/A   |

10. Vaihda langattoman verkon nimi poistamalla *SSID*-kentässä olemassa oleva nimi, eli esimerkin kuvassa *DNA\_B948*. Kirjoita samaan kenttää uusi *SSID* joka tulee olemaan uusi langattoman lähiverkon nimi.

#### Paina Apply/Save

Tämän jälkeen klikkaa *Security* päästäksesi muuttamaan salaustapaa ja langattoman verkon avainta.

| ♦ 192.168.1.1/main.html |                                                                                                    |                                                                                                    |
|-------------------------|----------------------------------------------------------------------------------------------------|----------------------------------------------------------------------------------------------------|
| POWERED BY Inteno       |                                                                                                    |                                                                                                    |
| GUD                     |                                                                                                    |                                                                                                    |
| Device Info             | Wireless Security                                                                                                   |                                                                                                    |
| Advanced Setup          |                                                                                                    |                                                                                                    |
| Wireless                | This page allows you to configure securi<br>You may setup configuration manually                                    | ty features of the wireless LAN interface.                                                                             |
| Basic                   | OR                                                                                                    |                                                                                                    |
| Security                | through WiFi Protcted Setup(WPS)                                                                                    |                                                                                                    |
| MAC Filter              |                                                                                                    |                                                                                                    |
| Wireless Bridge         | WPS Setup                                                                                                    |                                                                                                    |
| Advanced                |                                                                                                    | <b>D</b> : 11.1                                                                                                    |
| Station Info            | Enable WPS                                                                                                    | Disabled -                                                                                                    |
| Voice                   |                                                                                                    |                                                                                                    |
| Diagnostics             |                                                                                                    |                                                                                                    |
| rianayement             | Manual Setup AP                                                                                                    |                                                                                                    |
|                         | You can set the network authentication<br>specify whether a network key is require<br>Click "Apply/Save" when done. | method, selecting data encryption,<br>ed to authenticate to this wireless network and specify the encryption strength. |
|                         | Select SSID:                                                                                                    | DNA_B948 -                                                                                                    |
|                         | Network Authentication:                                                                                             | Mixed WPA2/WPA -PSK -                                                                                                  |
|                         | WPA/WAPI passphrase:                                                                                                | ••••••                                                                                                    |
|                         | WPA Group Rekey Interval:                                                                                           | 3600                                                                                                    |
|                         | WPA/WAPI Encryption:                                                                                                | TKIP+AES -                                                                                                    |
|                         | WEP Encryption:                                                                                                    | Disabled -                                                                                                    |
|                         |                                                                                                    |                                                                                                    |
|                         |                                                                                                    | Apply/Save                                                                                                    |
|                         |                                                                                                    |                                                                                                    |
|                         |                                                                                                    |                                                                                                    |
|                         |                                                                                                    |                                                                                                    |
|                         |                                                                                                    |                                                                                                    |
|                         |                                                                                                    |                                                                                                    |
|                         |                                                                                                    |                                                                                                    |

11. *Select SSID* = valitse alasvetovalikosta se verkko jonka asetuksia haluat muuttaa.

*Network Authentication* = Muuta salaustapaa. (Ei tarpeellista mikäli laitteesi ovat aiemmin toimineet tämän modeemin kanssa)

*WPA/WAPI passphrase* = WLAN-verkon salasana. Poista vanha ja kirjoita uusi salasana tilalle.

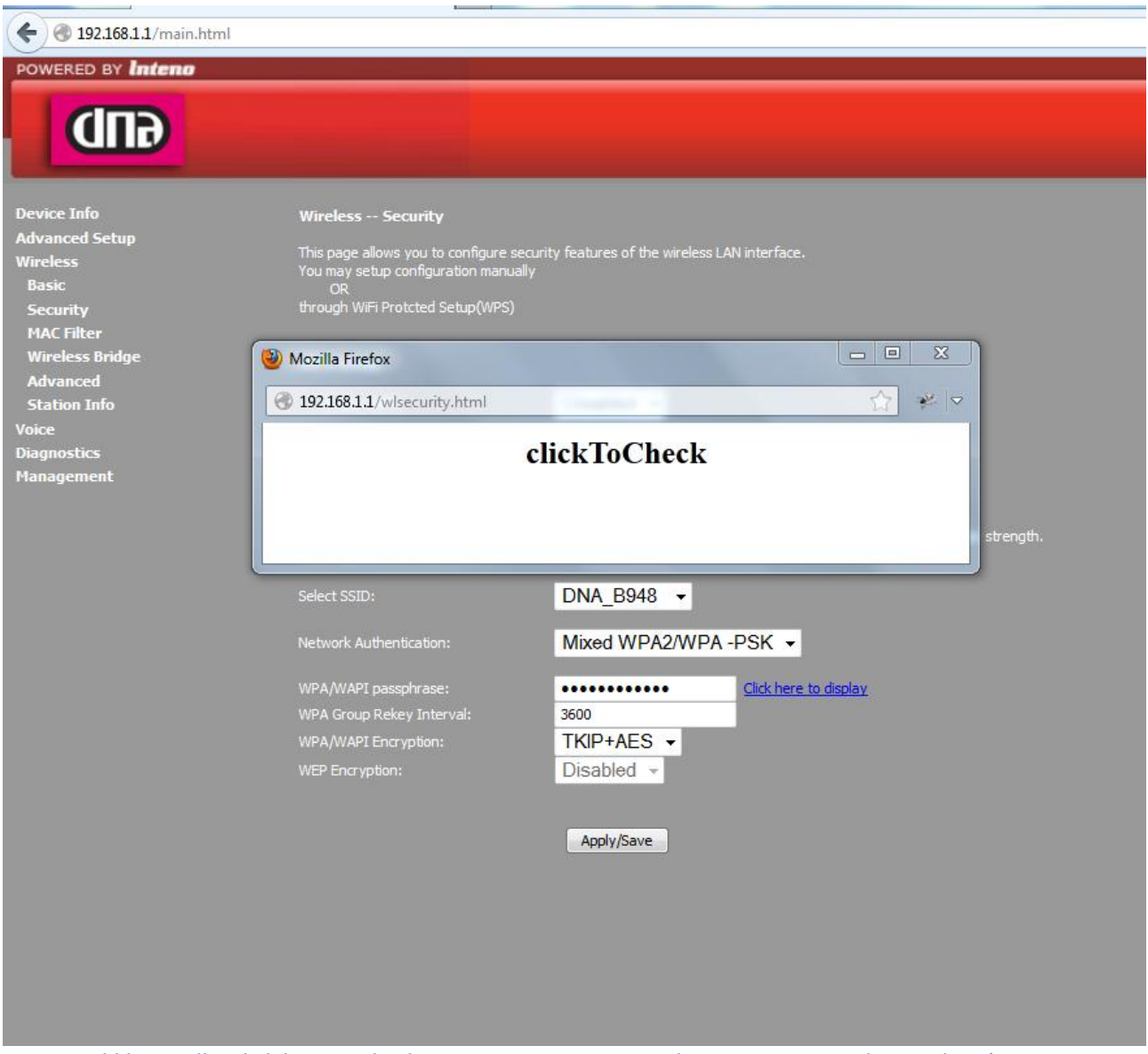

12. Klikkaamalla *Click here to display* voit varmistaa, että salasana on se mitä kirjoititkin. (Avautuu uuteen ikkunaan).

#### Muuta:

#### Mikäli tarpeellista, voidaan **Wireless-Advanced** –valikossa muuttaa WLAN käyttämään automaattista/manuaalista kanavaa ja vaihtaa WLAN kaistanleveys. Tätä varten:

| POWERED BY Inteno |                                                                                 |                                                                                          |                                                                                                    |
|-------------------|---------------------------------------------------------------------------------|------------------------------------------------------------------------------------------|----------------------------------------------------------------------------------------------------|
|                   |                                                                                 |                                                                                          |                                                                                                    |
|                   |                                                                                 |                                                                                          |                                                                                                    |
|                   |                                                                                 |                                                                                          |                                                                                                    |
| Device Info       | Wireless Advanced                                                               |                                                                                          |                                                                                                    |
| Advanced Setup    |                                                                                 |                                                                                          |                                                                                                    |
| Wireless          | This page allows you to configure adv.<br>for dients in power-save mode, set th | anced features of the wireless LAN interfa<br>e beacon interval for the access point, se | ace. You can select a particular channel on which to operate, force the transmission<br>t YDress mode and set whether short or long preambles are used. |
| Basic             | Click "Apply/Save" to configure the ad                                          | vanced wireless options.                                                                 | en resoniode and set miletier and conorig preambles are asear                                                                                           |
| Security          |                                                                                 | 0.4011                                                                                   |                                                                                                    |
| MAC Filter        |                                                                                 | Z.4GHZ ▼                                                                                 |                                                                                                    |
| Mireless bridge   | Channel:                                                                        | Auto 👻                                                                                   | Current: 6 (interference: acceptable)                                                                                                    |
| Station Info      | Auto Channel Timer(min)                                                         | 10                                                                                       |                                                                                                    |
| Voice             | 802.11n/EWC:                                                                    | Auto 👻                                                                                   |                                                                                                    |
| Diagnostics       | Bandwidth:                                                                      | 40MHz in Both Bands                                                                      | Current: 40MHz                                                                                                    |
| Management        | Control Sideband:                                                               | Lower -                                                                                  | Current: Lower                                                                                                    |
|                   |                                                                                 | Auto                                                                                     | •                                                                                                    |
|                   | 802.11n Protection:                                                             | Auto 👻                                                                                   |                                                                                                    |
|                   | Support 802.11n Client Only:                                                    | Off 🗸                                                                                    |                                                                                                    |
|                   | RIFS Advertisement:                                                             | Auto 👻                                                                                   |                                                                                                    |
|                   | OBSS Co-Existance:                                                              | Disable -                                                                                |                                                                                                    |
|                   | RX Chain Power Save:                                                            | Disable -                                                                                | Power Save status: Full Power                                                                                                    |
|                   | RX Chain Power Save Quiet Time:                                                 | 10                                                                                       |                                                                                                    |
|                   | RX Chain Power Save PPS:                                                        | 10                                                                                       |                                                                                                    |
|                   | 54g™ Rate:                                                                      | 1 Mbps 👻                                                                                 |                                                                                                    |
|                   | Multicast Rate:                                                                 | Auto 👻                                                                                   |                                                                                                    |
|                   | Basic Rate:                                                                     | Default                                                                                  | •                                                                                                    |
|                   |                                                                                 | 2346                                                                                     |                                                                                                    |
|                   | RTS Threshold:                                                                  | 2347                                                                                     |                                                                                                    |
|                   | DTIM Interval:                                                                  | 1                                                                                        |                                                                                                    |
|                   |                                                                                 | 100                                                                                      |                                                                                                    |
|                   | Global Max Clients:                                                             | 16                                                                                       |                                                                                                    |
|                   |                                                                                 | Disabled -                                                                               |                                                                                                    |
|                   | Transmit Power:                                                                 | 100% -                                                                                   |                                                                                                    |
|                   | WMM(Wi-Fi Multimedia):                                                          | Enabled -                                                                                |                                                                                                    |
|                   | WMM No Acknowledgement:                                                         | Disabled 👻                                                                               |                                                                                                    |
|                   | WMM APSD:                                                                       | Enabled -                                                                                |                                                                                                    |

13. Klikkaa Wireless →Advanced saadaksesi edistyneet asetukset näkyviin.

#### 🗲 🛞 192.168.1.1/main.html POWERED BY Inteno **GUD** Device Info Advanced Setur Advanced Vireless Basic This page allows you to configure advanced features of the wireless L for clients in power-save mode, set the beacon interval for the access Click "Apply/Save" to configure the advanced wireless options. AN interface. s point, set XF You can select a particular channel on which to operate, force th Press mode and set whether short or long preambles are used. 2.4GHz 👻 ncer Areless Bi Ivance Auto 👻 10 Auto • 20MHz in Both Bands ▼ Current: 40MHz ignostics Lower -Auto • Auto 👻 Off 👻 RIFS Advertisement: Auto 👻 Enable -DV Chain Deven Carry Disable -Full Power 10 RX Chain Power Save Quiet RX Chain Power Save PPS: 10 1 Mbps Auto • Default • 2346 2347 RTS Threshold DTIM Interval: 1 DIIM Interval: Beacon Interval: 100 16 Disabled -100% 👻 Enabled -Disabled -

#### 14. Advanced setup:

Muuttaaksesi kanavavalintaa haluamaksesi klikkaa Channel-kohdassa olevaa alasvetovalikkoa (20MHz kaistanleveydellä kanavat 1-13, 40Mhz 1-9 tai 5-13).

Enabled -

Vaihtaaksesi langattoman verkon kaistanleveyttä valitse Bandwidth alasvetovalikosta, joko 20MHz tai 40MHz.

07-2008 Inte

20 MHz = pienempi nopeus, pidempi kantama.

40MHz = suurempi nopeus, lyhyempi kantama.

Mikäli päädyt käyttämään 20MHz kaistanleveyttä vaihda OBSS Co-Excistence alasvetovalikosta tilaksi Enable.

15. Modeemi on nyt reitittävänä sekä sen SSID ja salaus on muutettu . Vaihda verkkokorttisi asetuksista takaisin :

| Loc  | cal Area Connection Properties                                                                                                    |                                       |
|------|----------------------------------------------------------------------------------------------------|---------------------------------------|
| Netw | vorking Sharing                                                                                                    |                                       |
| I    | Internet Protocol Version 4 (TCP/IPv4) Properties                                                                                                   | 2 ×                                   |
|      | General Alternate Configuration                                                                                                    |                                       |
| T    | You can get IP settings assigned automatically if your<br>this capability. Otherwise, you need to ask your netw<br>for the appropriate IP settings. | network supports<br>ork administrator |
|      | Obtain an IP address automatically                                                                                                    |                                       |
|      | Use the following IP address:                                                                                                    |                                       |
|      | IP address:                                                                                                    |                                       |
|      | Subnet mask:                                                                                                    |                                       |
|      | Default gateway:                                                                                                    |                                       |
|      | Obtain DNS server address automatically                                                                                                    |                                       |
|      | Use the following DNS server addresses:                                                                                                    |                                       |
|      | Preferred DNS server:                                                                                                    |                                       |
|      | Alternate DNS server:                                                                                                    |                                       |
| C    | Validate settings upon exit                                                                                                    | Advanced                              |
| Ce   | Ok                                                                                                    | Cancel                                |

| Vikatilanteet                                                                 |                                                                                                    |  |  |  |
|-------------------------------------------------------------------------------|----------------------------------------------------------------------------------------------------|--|--|--|
| Netti toimi aikaisemmin siltaavana, ohjeen mukaan<br>tehty reititys ei toimi. | Tarkista palaako modeemissa WAN-valo ja Internet-<br>valo.<br>Modeemin uudelleenkäynnistys voi myös auttaa.                                                                                                    |  |  |  |
| Langaton netti ei toimi.                                                      | Päätelaite (matkapuhelin, Pad, tietokone) ei ole<br>vaihtanut automaattisesti osoitettaan. Sulje<br>päätelaitteen (matkapuhelin, Pad, tietokone)<br>langaton verkkokortti tai<br>käynnistä päätelaite (matkapuhelin, Pad, tietokone)<br>uudelleen ja yhdistä uudelleen langattomaan<br>verkkoosi. |  |  |  |
| Internet-valo palaa, mutta netti ei toimi.                                    | Tarkista, että modeemin LAN-valikossa on enabloitu<br>DHCP-server ja että sillä on osoiteavaruus mitä<br>jakaa.<br>Tarkista myös, että Advanced setup→ DNS Proxy on<br>päällä (Rasti ruudussa enable)                                                                                             |  |  |  |
| Kaikki tehty, mikään ei toimi.                                                | Pidä modeemin reset-nappia pohjassa 10 sec, niin<br>laite palautuu DNA:n alkuperäisille asetuksille. Ota<br>yhteyttä asiakaspalveluun.                                                                                                    |  |  |  |